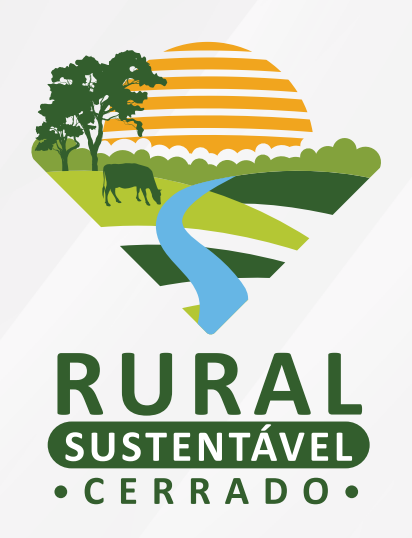

# TUTORIAL DE CADASTRAMENTO NA CHAMADA PARA PRÉ-QUALIFICAÇÃO DE INSTITUIÇÕES DE ASSISTÊNCIA TÉCNICA E EXTENSÃO RURAL (ATER)

## SUMÁRIO

| OBJETIVO                                                                                                    |   |  |  |  |  |
|----------------------------------------------------------------------------------------------------|---|--|--|--|--|
| QUEM PODE PARTICIPAR?                                                                                         | 3 |  |  |  |  |
| ONDE SE INSCREVER?                                                                                            | 3 |  |  |  |  |
| PROCESSO DE CADASTRAMENTO, AVALIAÇÃO E SELEÇÃO DAS<br>INSTITUIÇÕES DE ASSISTÊNCIA TÉCNICA E EXTENSÃO RURAL    |   |  |  |  |  |
| 1ª ETAPA: CADASTRAMENTO                                                                                       | 4 |  |  |  |  |
| PASSO 1: REALIZE OU ATIVE SEU CADASTRO                                                                        | 4 |  |  |  |  |
| PASSO 2: CONFIRA E COMPLETE AS INFORMAÇÕES DA ATER                                                            | 6 |  |  |  |  |
| PASSO 3: CADASTRE AS INFORMAÇÕES DETALHADAS DOS(AS)<br>TÉCNICOS(AS) (ATECS) VINCULADOS À INSTITUIÇÕES DE ATER | 8 |  |  |  |  |
| 2ª ETAPA: ANÁLISE DOCUMENTAL E HABILITAÇÃO DAS<br>INSTITUIÇÕES CADASTRADAS                                    |   |  |  |  |  |
| 3ª ETAPA: AVALIAÇÃO TÉCNICA DAS INSTITUIÇÕES DE ATER E<br>DO CORPO TÉCNICO VINCULADO                          |   |  |  |  |  |
| 4ª ETAPA: RESULTADO DAS INSTITUICÕES DE ATER PRÉ-OUALIFICADAS                                                 |   |  |  |  |  |
|                                                                                                    |   |  |  |  |  |
| CONTATO                                                                                                    |   |  |  |  |  |

### OBJETIVO

Publicado no dia 18 de janeiro de 2021, pelo Projeto Rural Sustentável – Cerrado, o Edital para cadastramento e pré-seleção de instituições de ATER tem como objetivo selecionar instituições de ATER que atuem, ou desejem atuar, na área de intervenção do projeto. Estando pré-qualificadas, as instituições estarão aptas a participarem de futuros processos seletivos do projeto com fins a contratar serviços técnicos especializados.

Podem participar desta chamada as instituições de ATER que tenham atuação, ou se interessem em atuar, nos estados de Goiás, Mato Grosso, Mato Grosso do Sul e Minas Gerais, nos **101 (cento e um)** municípios previstos pelo projeto.

Reforça-se que as Instituições de Assistência Técnica e Extensão Rural (ATER) são entidades de assistência técnica do setor público e/ou privado que poderão se beneficiar das ações de capacitação do projeto e que, se selecionadas, poderão ficar responsáveis pelo fornecimento da assistência técnica a produtores(as) que participem do projeto.

## QUEM PODE PARTICIPAR?

Esta chamada de pré-qualificação está destinada à participação de instituições públicas ou privadas, com ou sem fins lucrativos, cujo ramo de atividade seja compatível com os objetivos do Edital. Dentre as instituições que se enquadram na chamada tem-se: Organizações de assistência técnica rural, Associações de produtores(as) rurais, Associações de profissionais, Cooperativas agropecuárias, Cooperativas de crédito rural, Cooperativas de trabalho, Empresas privadas ou públicas, Empresas individuais, Organizações não governamentais (ONG), Prefeituras municipais, Sindicatos rurais e Organizações da sociedade civil de interesse público (OSCIP), entre outras.

#### ONDE SE INSCREVER?

Para participar desta Chamada, a instituição de ATER deverá realizar a inscrição no site:

www.ruralsustentavel.org 🔾

## PROCESSO DE CADASTRAMENTO, AVALIAÇÃO E SELEÇÃO DAS INSTITUIÇÕES DE ASSISTÊNCIA TÉCNICA E EXTENSÃO RURAL

O processo do edital se desmembra em quatro etapas:

- 1. Cadastramento;
- 2. Análise documental e habilitação das instituições cadastradas;

- 3. Análise técnica das instituições de ATER e do corpo técnico vinculado; e
- 4. Resultado das instituições de ATER pré-qualificadas.

**FIQUE ATENTO(A)!** O cadastramento, por si só, **não garante** a pré-qualificação das instituições de ATER. As avaliações funcionam como um filtro de escolha do(a)s participantes.

#### 1ª ETAPA: CADASTRAMENTO

Para se cadastrar no edital, siga o passo a passo abaixo:

Passo 1: Realize ou ative seu cadastro

Acesse o site (ruralsustentavel.org). Clique em **Seleção > Editais > Edital de Instituições de Assistência Técnica e Extensão Rural (ATER)** para encontrar o link de Cadastramento de Propostas. Você será redirecionado para a tela abaixo:

|   |                  |                      |                                                    |                     |                     |            |          | PRS - MATA ATLÂNTICA I | E AMAZÓNIA 📄 |
|---|------------------|----------------------|----------------------------------------------------|---------------------|---------------------|------------|----------|------------------------|--------------|
| Ş | Projeto          | Tecnologias          | Frentes de Atuação                                 | Seleção             | Biblioteca          | Agenda     | Notícias | Contato                |              |
|   |                  |                      |                                                    |                     |                     |            |          |                        |              |
|   |                  |                      | ATIVAÇÃO DO CAD                                    | ASTRO               |                     |            |          |                        |              |
|   | E-M              | AIL CADASTRAD        | O DA INSTITUIÇÃO DE A                              | SSISTÊNCIA 1        | TÉCNICA             |            |          |                        |              |
|   | n                | ome@email.com        |                                                    |                     |                     |            |          |                        |              |
|   | 0                | E-MAIL DEVE SER O ME | SMO DIGITADO PARA REALIZAR O<br>ASSISTÊNCIA TÉCNIC | CADASTRO BASIC<br>A | O DA INSTITUIÇÃO DE |            |          |                        |              |
|   |                  |                      | ATIVAR CADAS                                       | TRO                 |                     |            |          |                        |              |
|   | CASO AINDA NÃO 1 | ENHA REALIZAD        | 00 O CADASTRO BÁSICO                               | , ENTRE AQU         | JI PARA TER AC      | ESSO AO SI | STEMA    |                        |              |

Preencha com o seu e-mail e clique em "Ativar cadastro".

MAS ATENÇÃO! A ativação do cadastro depende do preenchimento anterior do cadastro básico.

Ainda não passou por essa etapa? Não se preocupe! Neste caso você poderá clicar no link que se encontra destacado em azul, abaixo do botão de **"Ativar cadastro"**, e preencher o formulário solicitado. Após o preenchimento é só retornar para a tela de ativação demonstrada acima.

O próximo passo é inserir o **nome, o e-mail e o CNPJ** da instituição de ATER e criar uma senha de acesso ao cadastro no Edital.

|                                |            |             |            |               | 💎 PRS - MA      | TA ATLÂNTICA | e amazônia |         |
|--------------------------------|------------|-------------|------------|---------------|-----------------|--------------|------------|---------|
| RURAL<br>SUSTENTAVE<br>CERRADO | Projeto    | Tecnologias | Frentes    | Seleção       | Biblioteca      | Agenda       | Notícias   | Contato |
|                                |            |             |            |               |                 |              |            |         |
|                                |            | ATIVAÇÃO    | DO CADA    | STRO          |                 |              |            |         |
| NOME DA ORGANIZAÇÃO SOCI       | OPRODUTIVA |             |            |               |                 |              |            |         |
| Nampoor Address                |            |             |            |               |                 |              |            |         |
| CNPJ DA ORGANIZAÇÃO SOCIO      | PRODUTIVA  |             | E-MAIL D   | E ORGANIZAÇÃ  | O SOCIOPRODUTIV | Ά            |            |         |
| C                              |            |             | -          |               |                 |              |            |         |
| SENHA                          |            |             | CONFIRM    | E A SUA SENHA |                 |              |            |         |
| Senha                          |            |             | Confi      | m a sua senh  | a               |              |            |         |
|                                |            | ATIVAR      | MEU CADAST | RO            |                 |              |            |         |
|                                |            |             |            |               |                 |              |            | -       |
|                                |            |             |            |               |                 |              |            |         |

**ATENÇÃO!!** Certifique-se de que seu endereço de e-mail está correto, é através dele que você receberá o *link* de confirmação do seu cadastro e demais contatos do projeto.

Pronto! A tela abaixo demonstra o layout da página de entrada para o portal de cadastramento, após o acesso ao link de validação.

|       |              | ¢ | RUR<br>SUSTENT<br>• CERRA | AL<br>AVEL<br>D 0 • |        |
|-------|--------------|---|---------------------------|---------------------|--------|
| ደ     | E-mail       |   |                           |                     |        |
| 0     | Senha        |   |                           |                     |        |
| A Per | deu a senha? |   |                           |                     | Entrar |

**FIQUE ATENTO(A)!** Guarde o seu *login* e sua senha em um local de fácil acesso para que você possa fazer o acompanhamento do processo.

Seja bem-vindo(a) ao Portal de cadastramento no Edital de instituições de ATER do PRS-Cerrado!

**Passo 2:** Confira e complete as informações da instituição de ATER.

Ao acessar o Portal do PRS – Cerrado, clique em **"Meu cadastro"**. Aqui você poderá visualizar as informações da ATER e do(a) Representante legal preenchidas no cadastro básico.

Confira as informações preenchidas anteriormente (você poderá alterá-las), e preencha os campos faltantes.

| 😔 BURAL      | =                                                                                                    |                                                                                 |                                                                  |                                      | 0          |  |  |  |  |  |  |
|--------------|----------------------------------------------------------------------------------------------------|---------------------------------------------------------------------------------|------------------------------------------------------------------|--------------------------------------|------------|--|--|--|--|--|--|
| Infrio       | <ul> <li>NSTITUÇÃO</li> </ul>                                                                                                    | REPRESENTANTE LEGAL                                                             | EXPERIÊNCIA                                                      | ESTRUTURA FISICA                     | OCCUMENTOS |  |  |  |  |  |  |
|              | NOME DA INSTITUIÇÃO                                                                                                    |                                                                                 |                                                                  | SIGLA DA INSTITUIÇÃO                 |            |  |  |  |  |  |  |
| Meu cadastro | Land resident appendix                                                                                                    |                                                                                 |                                                                  | ATP                                  |            |  |  |  |  |  |  |
| Técnicos(es) | CNPI                                                                                                    |                                                                                 | E-MAIL                                                           |                                      |            |  |  |  |  |  |  |
|              | 3903425000.00                                                                                                    |                                                                                 |                                                                  |                                      |            |  |  |  |  |  |  |
|              | TELEFONE 1                                                                                                    | TELEFONE 2 (WHATSAPP)                                                           |                                                                  | DATA DE FUNDAÇÃO                     |            |  |  |  |  |  |  |
|              | (and comments of the second second se |                                                                                 |                                                                  | 12112389                             |            |  |  |  |  |  |  |
|              | Iscelizaceo<br>ESTADO(S) DE ATUAÇÃO                                                                                                    |                                                                                 |                                                                  |                                      |            |  |  |  |  |  |  |
|              | x Goiás                                                                                                    | ricat                                                                           |                                                                  |                                      |            |  |  |  |  |  |  |
|              | MUNCPROS DE ATUALAO                                                                                                    |                                                                                 |                                                                  |                                      |            |  |  |  |  |  |  |
|              | × Catalito × Caldes Noves                                                                                                    |                                                                                 |                                                                  |                                      |            |  |  |  |  |  |  |
|              | INVERIO                                                                                                    |                                                                                 |                                                                  |                                      |            |  |  |  |  |  |  |
|              |                                                                                                    |                                                                                 |                                                                  |                                      |            |  |  |  |  |  |  |
|              | PAGNA NA INTERNET (STE)                                                                                                    |                                                                                 |                                                                  |                                      |            |  |  |  |  |  |  |
|              |                                                                                                    |                                                                                 |                                                                  |                                      |            |  |  |  |  |  |  |
|              | POSLUKTO A NETTULIČE CREDICIJODILJ DE ATEIT IZ SAL IP OSMAR JARANO O KUNERO E KOME DA NOTTULIČA CREDICIJADORA.                                                                                                    |                                                                                 |                                                                  |                                      |            |  |  |  |  |  |  |
|              | • O SIM                                                                                                    |                                                                                 |                                                                  |                                      |            |  |  |  |  |  |  |
|              | NOME DA INSTITUIÇÃO CREDENCIADORA:                                                                                                    |                                                                                 |                                                                  | NÚMERO DA INSTITUIÇÃO CREDENCIADORA: |            |  |  |  |  |  |  |
|              |                                                                                                    |                                                                                 |                                                                  |                                      |            |  |  |  |  |  |  |
|              | TEMA(3) EM QUE PRETENCE ATUAR                                                                                                    |                                                                                 |                                                                  |                                      |            |  |  |  |  |  |  |
|              | * MPLANTACIÓN E MANISO DE SISTEMAS DE INTEGRAÇÃO LAVORRA-PECULISIA - ROBESTA (L. D.F. L. P. L. F. E. F. F. F. S                                                                                                    |                                                                                 |                                                                  |                                      |            |  |  |  |  |  |  |
|              | SE SELECIONADO 'OUTRO' NO CAMPO ANTERIOR, INFORMAR O(5) TO                                                                                                    | SE SLECOMADO YUTRO NO CAMPO ANTERIOR, REGENARA OGJ TBALIG DA ULE PRITEKKE ATUAR |                                                                  |                                      |            |  |  |  |  |  |  |
|              |                                                                                                    |                                                                                 |                                                                  |                                      |            |  |  |  |  |  |  |
|              |                                                                                                    |                                                                                 | 1                                                                | SALVAR INFORMA                       | iðes       |  |  |  |  |  |  |
|              |                                                                                                    |                                                                                 |                                                                  |                                      |            |  |  |  |  |  |  |
|              |                                                                                                    |                                                                                 | Todos os direitos reservados. Projetado e desenvolvido por IABS. |                                      |            |  |  |  |  |  |  |

Após preencher e conferir estes campos, se dedique ao preenchimento das informações acerca da experiência de sua empresa. Você poderá cadastrar projetos, atividades formativas realizadas, além de ações e atributos que diferenciam e destacam a sua instituição das demais.

| 😍 BURAL      | =                                                                                                    |                     |               |                                     |            |         |
|--------------|----------------------------------------------------------------------------------------------------|---------------------|---------------|-------------------------------------|------------|---------|
| P2 Intrin    | INSTITUIÇÃO                                                                                             | REPRESENTANTE LEGAL | O EXPERIÊNCIA | estrutura física                    | DOCUMENTOS |         |
| Meu cadastro | EXPERIÊNCIA PROFISSIONAL DA INSTITUIÇÃO                                                                 |                     |               |                                     |            |         |
| Técnicos(as) | PROJETO(S) DE ATER EXECUTADO(S)                                                                         |                     |               | CADASTRAR NOVO PROJETO DE ATER EXEC | UTADO      |         |
|              | TIPO DO PROJETO                                                                                         |                     |               |                                     | VER MAIS   | DELETAR |
|              | VRORTOS DE AITRE EXECUTADOS CON PRODUTORES/AS) NA TENÁNCIA DE INTEGRAÇÃO LAVOURA-FLORESTA - LP          |                     |               |                                     | •          |         |
|              |                                                                                                    |                     |               |                                     |            |         |
|              | ATIVIDADE(S) FORMATIVA(S) REALIZADA(S)<br>PODRAG SZR SUBMETICOS NO MÁXMO 3 (ONCE) ATIVIDADES DIPERENTES |                     |               | CADASTRAR NOVA ATMIDADE PORMASIVA R | SALIZADA   | 4       |
|              | TITULO/CURSO                                                                                            |                     |               |                                     | VER MAIS   | DELETAR |
|              |                                                                                                    |                     |               |                                     |            |         |
|              | OUTRA(S) AÇÃO(ES) DE DESTAQUE REALIZADA(S)<br>PODEÃO DE SUMMETOS NO MÁXARO S (DADA 4,005 DEFENENTS      |                     | 1             | CADASTRAR NOVA AÇÃO DE DESTAQUE RE  | AUZADA     |         |
|              | тітицо<br>А                                                                                             |                     |               |                                     | VER MAIS   | DELETAR |
|              |                                                                                                    |                     |               |                                     |            |         |
|              | DIFERENCIAIS DA INSTITUIÇÃO                                                                             |                     |               | CADASTRAR NOVO DIPERENDAL DA INST   | uçko       |         |
|              | TITULO                                                                                                  |                     |               |                                     | VER MAIS   | DELETAR |
|              | PROPINS EXECUTADOS NA TENÁTICA DE OBRERO E AVENTUDE                                                     |                     |               |                                     | •          |         |
|              |                                                                                                    |                     |               |                                     |            |         |

Após terminar o detalhamento da experiência da instituição de ATER, basta concluir o preenchimento dos dados solicitados na aba **"Estrutura Física"**. Você irá reparar que, com mais esta etapa concluída, as abas irão apresentar sinais em verde na frente de seus nomes.

**MAS ATENÇÃO!** Durante o cadastro, será necessário anexar alguns documentos comprobatórios no formato **PDF**<sup>1</sup>. Eles devem ser anexados na aba **"Documentos"**.

| Stand Burger                      | =                           |                                                                                                    |                 |                    |           | ater.prs.iabs@gmail.com |
|-----------------------------------|-----------------------------|----------------------------------------------------------------------------------------------------|-----------------|--------------------|-----------|-------------------------|
| Inicio                            | ● INSTITUIÇÃO               | REPRESENTANTE LEGAL                                                                                                    | O EXPERIÊNCIA   | © ESTRUTURA FÍSICA | •         | DOCUMENTOS              |
| Inicio  Meu cadatro  Técnicor(es) |                             | NOHE DO DOCUMENTO<br>Name do documento<br>DOCUMENTO DERISATÓRIO<br>Selectore una seçolo<br>ARQUIVO<br>Escolar emplate "Vienhum enpuiro selectorado | SLUKA DOCUMENTO | •                  |           |                         |
|                                   | DOCUMENTO(S) CADASTRADO     |                                                                                                    |                 |                    |           |                         |
|                                   | NOME                        | TIPO                                                                                                    |                 | A                  | ARQUIVO   | DICLUIR                 |
|                                   | 1                           | CÓPIA DO ESTATUTO, CONTRATO SOCIAL OU CERTIDÃO SINDICAL D                                                                                          | 1               |                    | B EXCLURE |                         |
|                                   | 2                           | CÓPIA DA ATA DE ELEIÇÃO DA ATUAL DIRETORIA DA INSTITUIÇÃO                                                                                          | 1               |                    | B EXCLURE |                         |
|                                   | 3                           | CÓPIA DO CNPI DA INSTITUIÇÃO (ATUALIZADO)                                                                                                    | I               |                    | B EXCLUSE |                         |
|                                   | 4                           | CÓPIA DO RG E CPF VÁLIDOS DOJAJ RESPONSÁVEL LEGAL                                                                                                  | I               |                    | B EXCLUR  |                         |
|                                   | 5                           | CERTIDÃO NEGATIVA DE DÉBITOS TRABALHISTAS                                                                                                    |                 | I                  |           | excluse                 |
|                                   | 7                           | CERTIDÃO DE REGISTRO E QUITAÇÃO DO CREA, CRMV E AFINS DA II                                                                                        | INSTITUIÇÃO     | I                  |           | B EXCLUR                |
|                                   | Acenio                      | ACERVO E/OU COMPROVAÇÕES TÉCNICAS DA INSTITUIÇÃO                                                                                                   | 1               |                    | EXCLUR    |                         |
|                                   | Certicito Negativa Federal  | CÓPIA DA CERTIDÃO NEGATIVA DA FAZENDA FEDERAL VÁLIDA                                                                                               | I               |                    | B EXCLUSE |                         |
|                                   | Certidão Negativa Federal   | CÓPIA DA CERTIDÃO NEGATIVA DA FAZENDA ESTADUAL VÁLIDA                                                                                              |                 |                    | exclus    |                         |
|                                   | Certidão Nepativa Municipal | CÓPIA DA CERTIDÃO NEGATIVA DA FAZENDA MUNICIPAL VÁLIDA                                                                                             |                 |                    | S ARQUIVO | ë excluir               |

**SE LIGA!** A aba só ficará com o sinal verde após a indexação de todos os documentos listados. Basta clicar no tipo de documento que você deseja anexar, colocar o nome deste e, posteriormente, ir em **"Salvar documento"**.

Quer saber de antemão quais são os documentos solicitados? Lá vai!

- Cópia do estatuto ou contrato social, devidamente registrado em cartório ou na junta comercial. Em caso de sindicato, certidão sindical atualizada;
- Cópia da ata de eleição da atual diretoria, com qualificação completa (RG, CPF, endereço, e estado civil), registrado em cartório ou na junta comercial;
- Cópia do CNPJ da entidade (atualizado);
- Cópia do RG e CPF válidos do(a) responsável legal;
- Certidão Negativa de Débitos Trabalhistas;
- Cópia das certidões negativas das Fazendas (Federal, Estadual e Municipal) válidas;
- Certidão de Registro e quitação do CREA, CRMV e afins da instituição; e
- Acervo e/ou comprovações técnicas da instituição.

<sup>&</sup>lt;sup>1</sup> Caso você precise converter as fotos do celular em JPEG, o aplicativo Conversor Imagem para PDF é uma opção de fácil uso.

Pronto, etapa concluída! Vamos cadastrar os(as) seus Agentes de Assistência Técnica (ATECs)?

**Passo 3:** Cadastre as informações detalhadas dos(as) técnicos (ATECs) vinculados à instituição de ATER.

Para cadastrar seus/suas técnico(a)s, basta clicar em **"Técnico(a)s"** no canto esquerdo da página. Posteriormente, clique em **"Cadastrar novo(a) técnico(a)"** e preencha o nome e CPF da pessoa a ser vinculada à proposta.

Repare que são 3 (três) abas a serem preenchidas, nas quais pedimos os "Dados pessoais", a "Formação acadêmica" e a "Experiência profissional" do(a) técnico(a).

Ao terminar de preencher os Dados pessoais, clique em **"Iniciar cadastro"**. Prossiga clicando na aba ao lado, e assim por diante.

| ÷ | ≡                                                 |                                 |                                           | oter.prs.iabs@gmail.com           |  |  |
|---|---------------------------------------------------|---------------------------------|-------------------------------------------|-----------------------------------|--|--|
|   | O DADOS PESSOAIS                                  | S FORMAÇÃO ACADÊMICA            |                                           | EXPERIÊNCIA PROFISSIONAL          |  |  |
|   | NOME DO(A) TÉCNICO(A)<br>Antunes                  |                                 |                                           |                                   |  |  |
| * | CPF DO(A) TÉCNICO(A)<br>030.284.061-36            |                                 | RG DO(A) TÉCNICO(A)<br>5897533            |                                   |  |  |
|   | DATA DE NASCIMENTO DO(A) TÉCNICO(A)<br>01/02/2021 |                                 |                                           |                                   |  |  |
|   | ENTIDADE DO REGISTRO PROFISSIONAL<br>CREA         |                                 | NÚMERO DO REGISTRO PROFISSION<br>00896478 | AL                                |  |  |
|   | TELEFONE 1 (WHATSAPP)<br>21979274670              | TELEFONE 2<br>32991995331       |                                           | GÊNERO DO(A) TÉCNICO(A) MASCULINO |  |  |
|   |                                                   | SALVAR I                        | NFORMAÇÕES                                |                                   |  |  |
|   |                                                   | Todos os direitos reservados. R | Projetado e desenvolvido por IABS.        |                                   |  |  |

Caso você precise interromper o processo de cadastramento por algum motivo, não se preocupe, as telas possuem mecanismos de salvamento individuais das informações, que permitem o retorno àquele ponto do cadastro em momento posterior.

Após preencher **TODAS** as informações solicitadas, aparecerá no meio da tela um botão verde com a informação **"Submeta o cadastro para finalizar".** 

**CUIDADO!** ! Ao clicar nesse botão não será mais possível editar nenhuma informação da instituição. A ATER deverá aguardar o pedido de ajuste dos dados fornecidos, caso necessário.

Em seguida irá aparecer o Termo de Adesão. Basta clicar em "Sim, estou de acordo" para finalmente enviar seu cadastro para avaliação. Boa sorte!

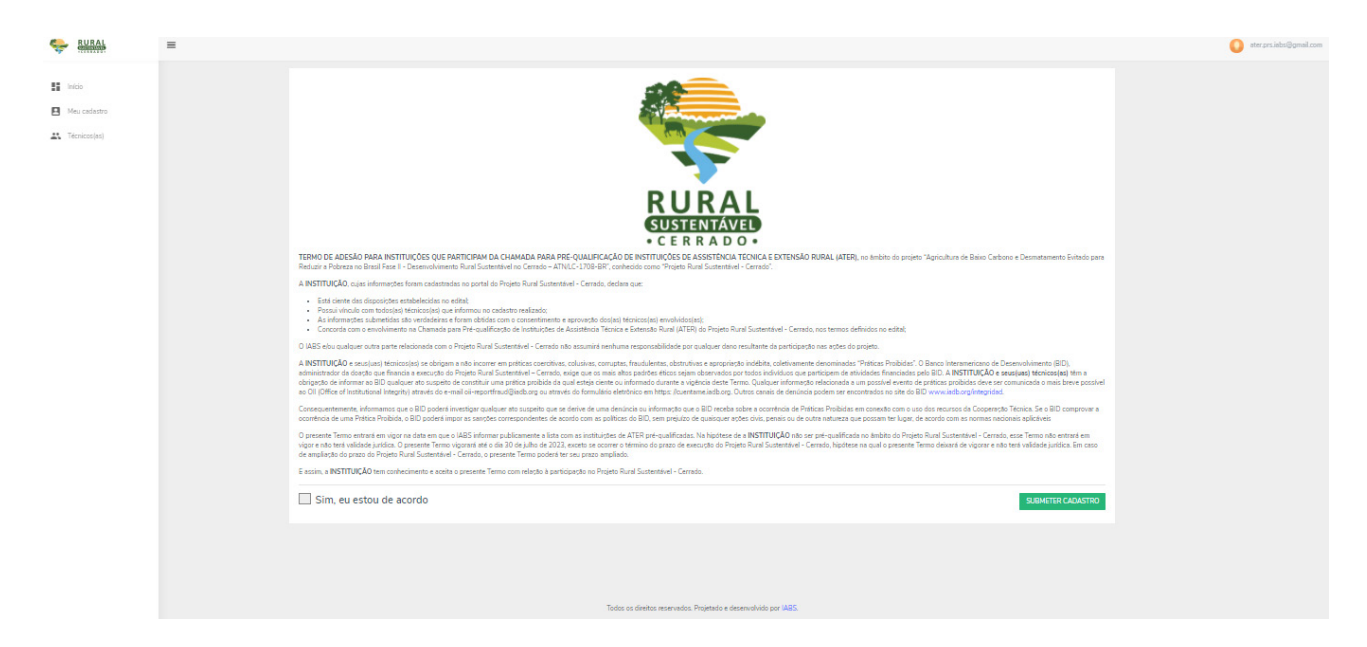

## 2ª ETAPA: ANÁLISE DOCUMENTAL E HABILITAÇÃO DAS INSTITUIÇÕES CADASTRADAS

Com o cadastramento de instituições de ATER encerrado serão avaliadas todas as informações e documentos anexados.

**OBS:** Fique atento(a) aos canais de comunicação disponibilizados no cadastro, pois os(as) avaliadores(as) poderão entrar em contato para solicitar documentos e/ou dados adicionais.

## 3<sup>a</sup> ETAPA: AVALIAÇÃO TÉCNICA DAS ATER E DO CORPO TÉCNICO VINCULADO

Nesse momento a Comissão técnica interna do projeto observará as informações prestadas na aba "Experiência" e "Estrutura Física" da instituição de ATER, e os dados fornecidos acerca da experiência e formação dos(as) técnico(a)s vinculado(a)s. Mais uma vez, fique atenta instituição de ATER, pois esse grupo poderá entrar em contato para esclarecer possíveis dúvidas.

É importante pontuar que nesta etapa as propostas de instituições de ATER serão ranqueadas de acordo com os critérios técnicos analisados.

## 4ª ETAPA: RESULTADO DAS INSTITUIÇÕES DE ATER PRÉ-QUALIFICADAS

A lista deinstituições de ATER pré-qualificadas será publicada no site do projeto a partir do dia 26 de março de 2021. Se mantenha atento aos nossos canais e boa sorte!

## CONTATO

Para dúvidas e encaminhamentos referentes a este edital, contate-nos:

(61) 9 8413-9285 0800 038 6616

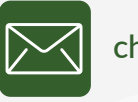

chamada.ater.prs-cer@iabs.org.br

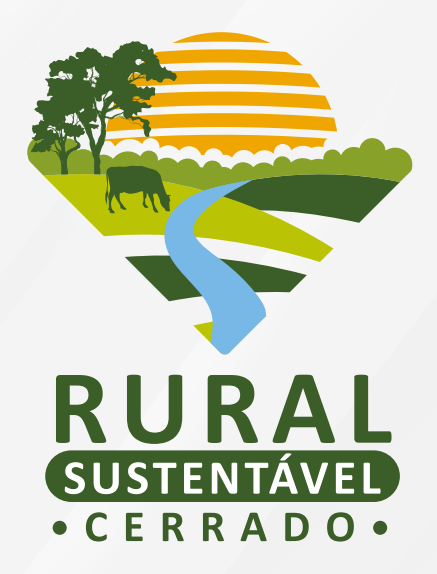

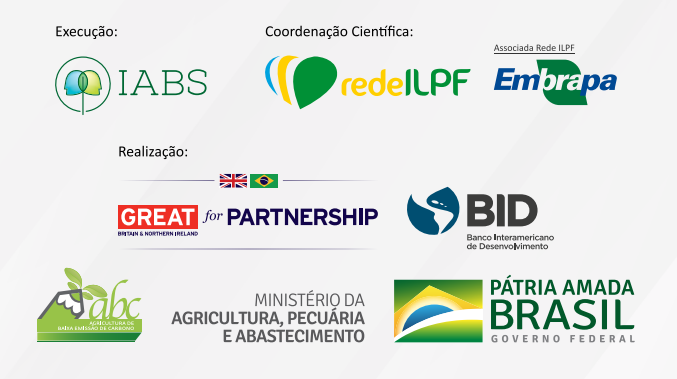